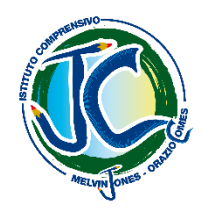

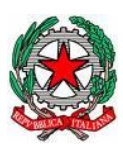

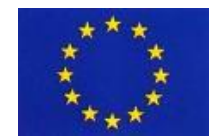

MINISTERO dell'ISTRUZIONE, dell'UNIVERSITA' E della RICERCA ISTITUTO COMPRENSIVO *"MELVIN JONES – ORAZIO COMES"* e-mail: <u>BAIC874009@istruzione.it</u> sito web: <u>www.icjonescomes.it</u>

Via Melvin Jones, 11 70043 - Monopoli (Ba) Tel. / fax 080/887 68 54 C.F. 93423560726

## Registro Elettronico AXIOS – Modalità di download di materiale didattico

La procedura seguente mostra come visionare/scaricare materiale didattico caricato da un docente sull'apposita sezione del Registro Elettronico (RE).

Entrare nel RE con le proprie credenziali  $\rightarrow$  Cliccare su: Materiale Didattico

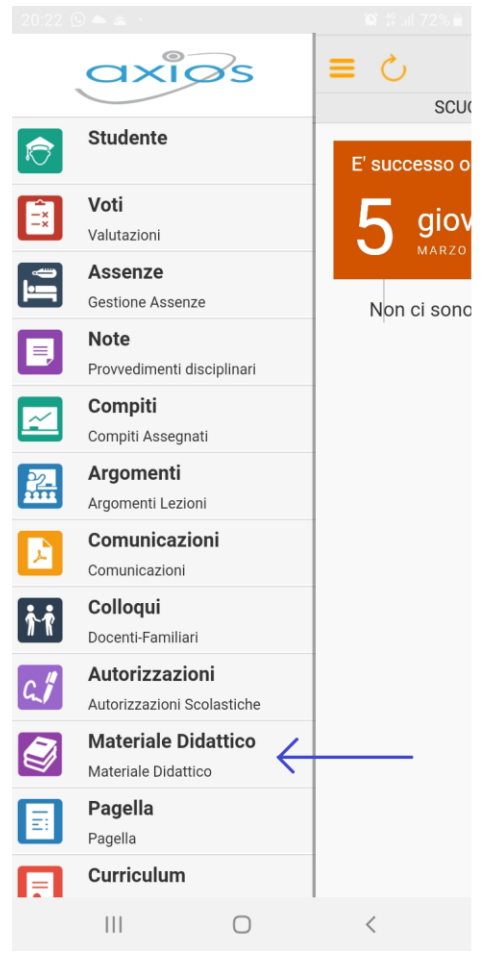

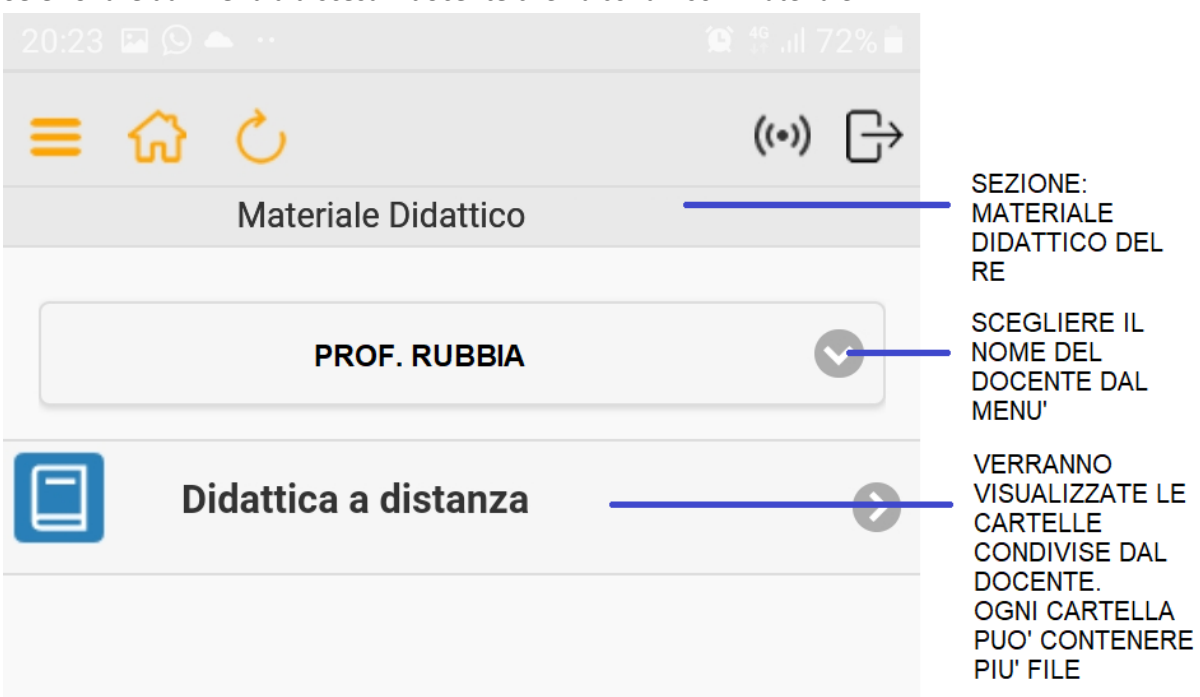

Selezionare dal Menù a discesa il docente che ha condiviso il materiale:

<u>Se il docente ha condiviso materiale</u>, sarà visualizzato il relativo elenco con i pulsanti per accedere allo stesso (il simbolo del pulsante cambia a seconda della tipologia di contenuto)

| K Materiale Didattico |                          |  |                                                                                             |
|-----------------------|--------------------------|--|---------------------------------------------------------------------------------------------|
| A                     | File di test - SCARICARE |  | CLICCARE SUL<br>FILE DA<br>SCARICARE (PUò                                                   |
|                       |                          |  | ESSERE UNA<br>DISPENSA, DELLE<br>IMMAGINI, IL LINK<br>AD UN VIDEO,<br>ETC.)                 |
|                       |                          |  | IL FILE SARA'<br>SCARICATO SUL<br>PROPRIO<br>DISPOSITIVO E<br>SARA' POSSIBILE<br>VISIONARLO |

Altrimenti sarà visualizzato il messaggio: Il docente non ha materiale condiviso